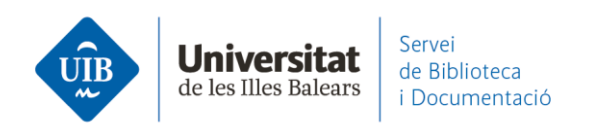

## Entrada de referències i documents. Des de Dialnet

Malgrat que Dialnet permet l'exportació de referències mitjançant Web Importer, la manera més eficaç d'exportar és a través d'un arxiu .RIS. Una vegada obtinguts els resultats d'una cerca selecciona aquells que vols exportar i clica a *Selección*:

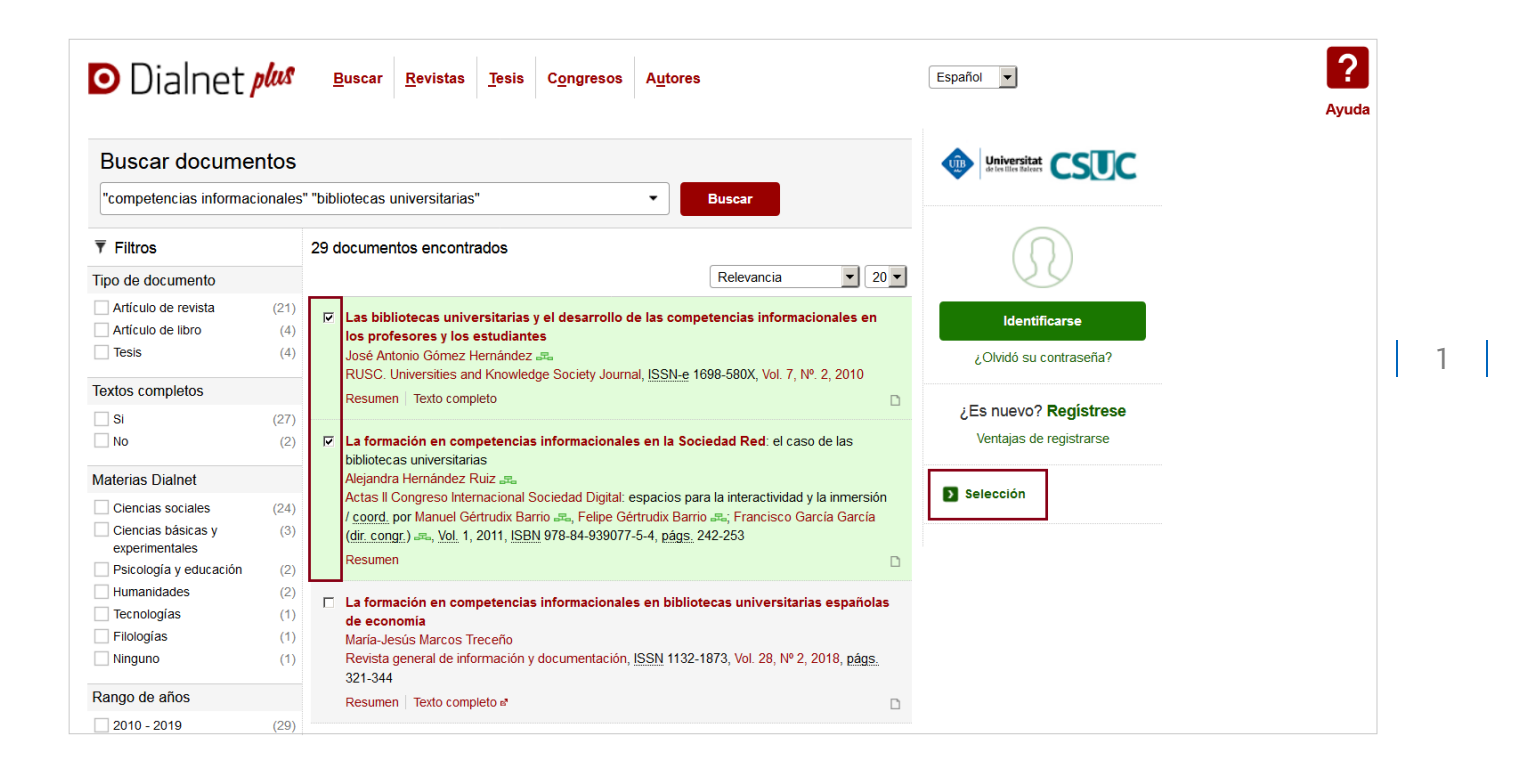

Apareix una nova pantalla amb els documents seleccionats i les possibilitats d'exportació. Escull el format **.RIS**:

www.uib.cat

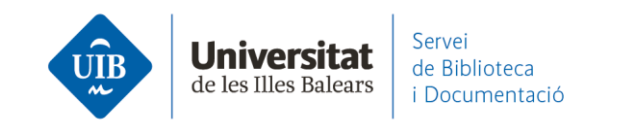

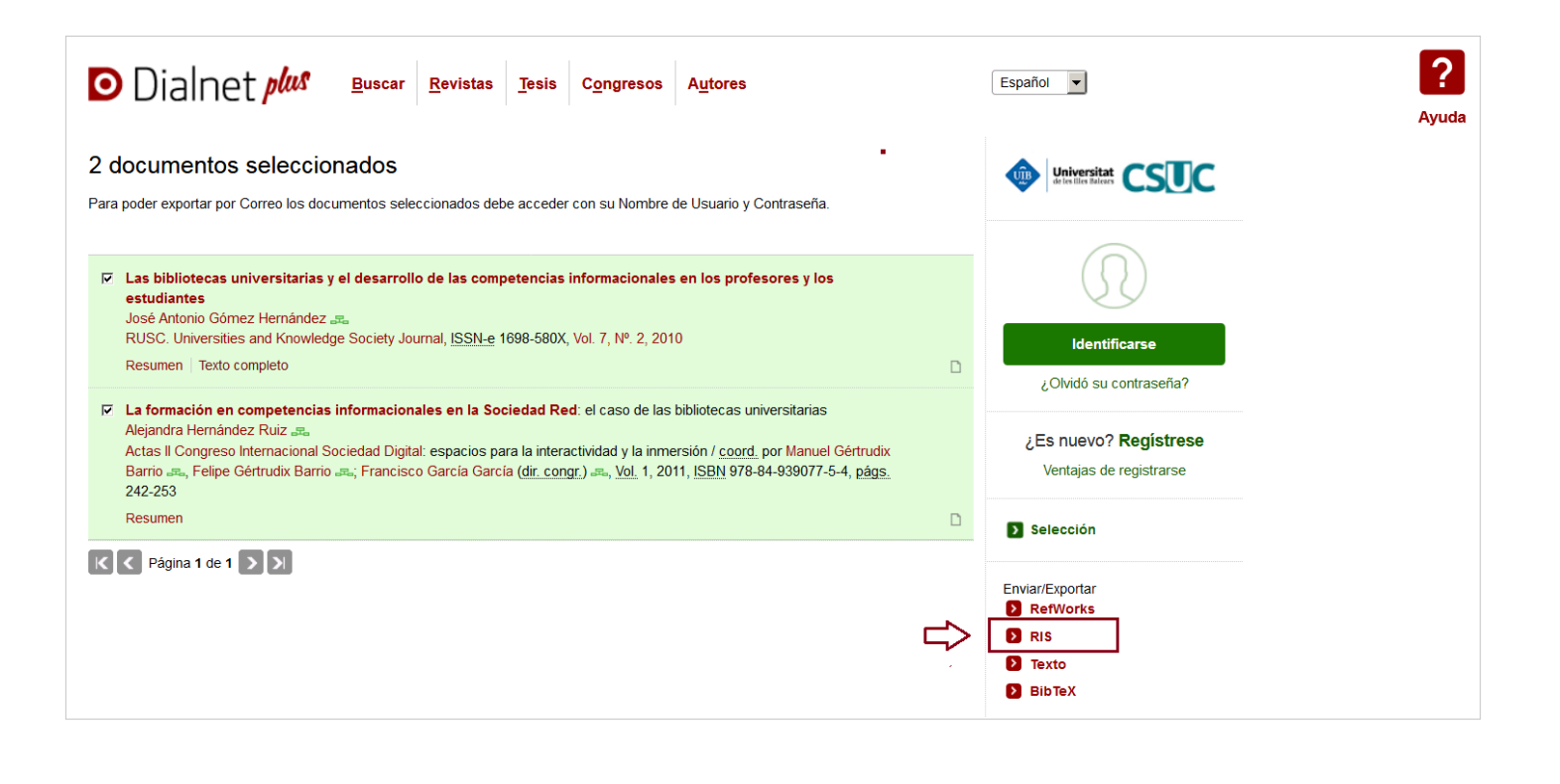

Es genera un arxiu en format **.RIS** dialnet.ris que queda emmagatzemat a l'ordinador. Per incorporar les referències arrossega l'arxiu a Mendeley Desktop, directament a *All Documents* o bé a la carpeta on vulguis guardar aquelles referències. També pots afegir des de *File – Add Files* seleccionant l'arxiu. Les dades queden incorporades automàticament. Si no has seleccionat cap carpeta les referències romandran a la carpeta *Unsorted*.

**El format .RIS no incorpora directament els pdf**. Si entre la llista de referències de Dialnet hi ha un article disponible en pdf, hauràs de guardar primer el pdf a l'ordinador i després exportar les referències (arxiu format **.RIS**). Finalment, des del camp *Files* de la referència, has de clicar sobre *Add File* i seleccionar el pdf per incorporar-lo a Mendeley:

www.uib.cat

2

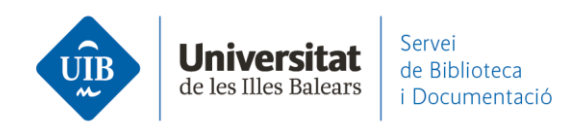

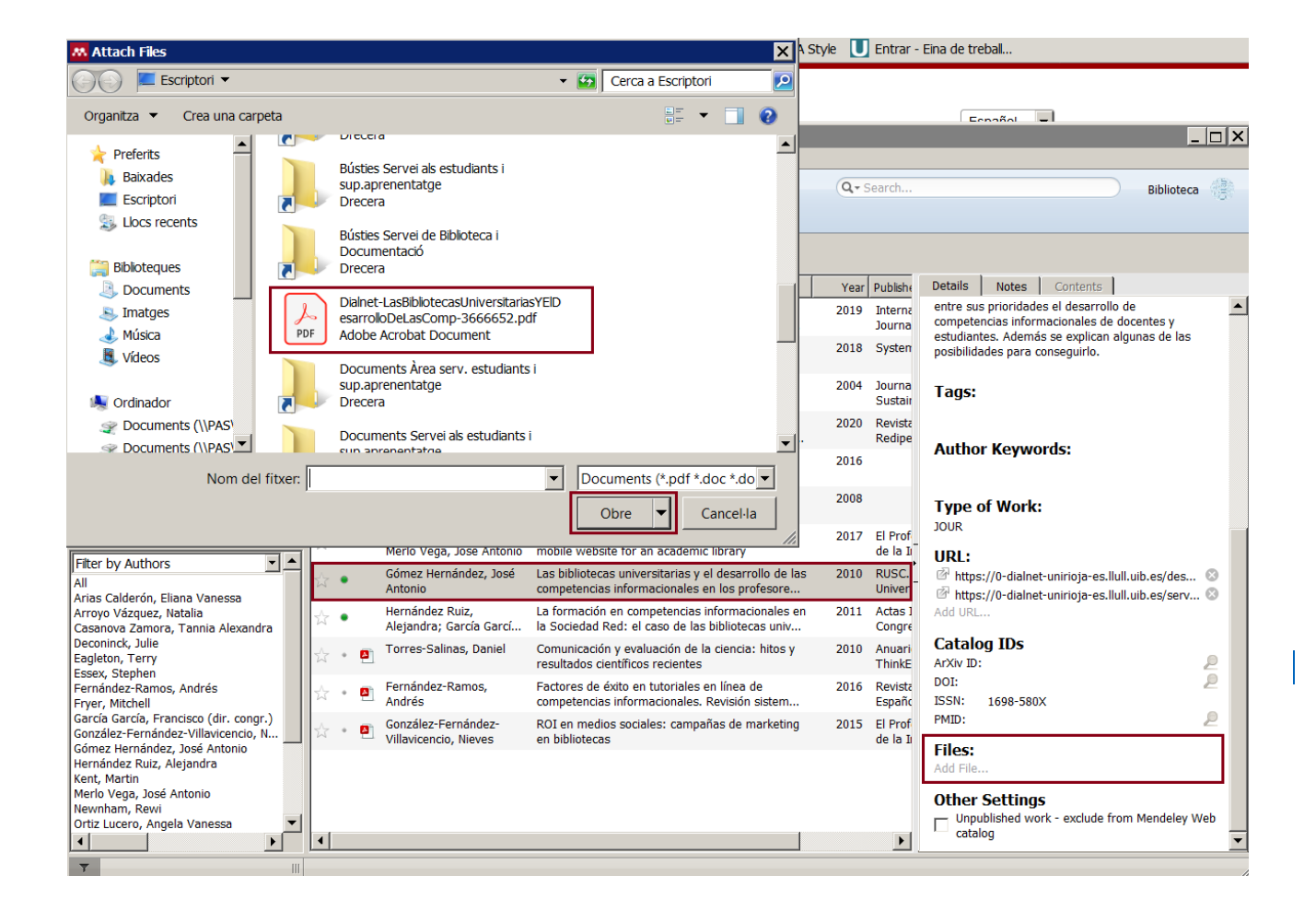

3